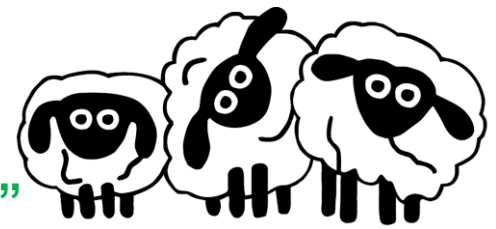

"Excellence by everybody in everything'

#### School Gateway Information

Please see the steps below on how to download and use:

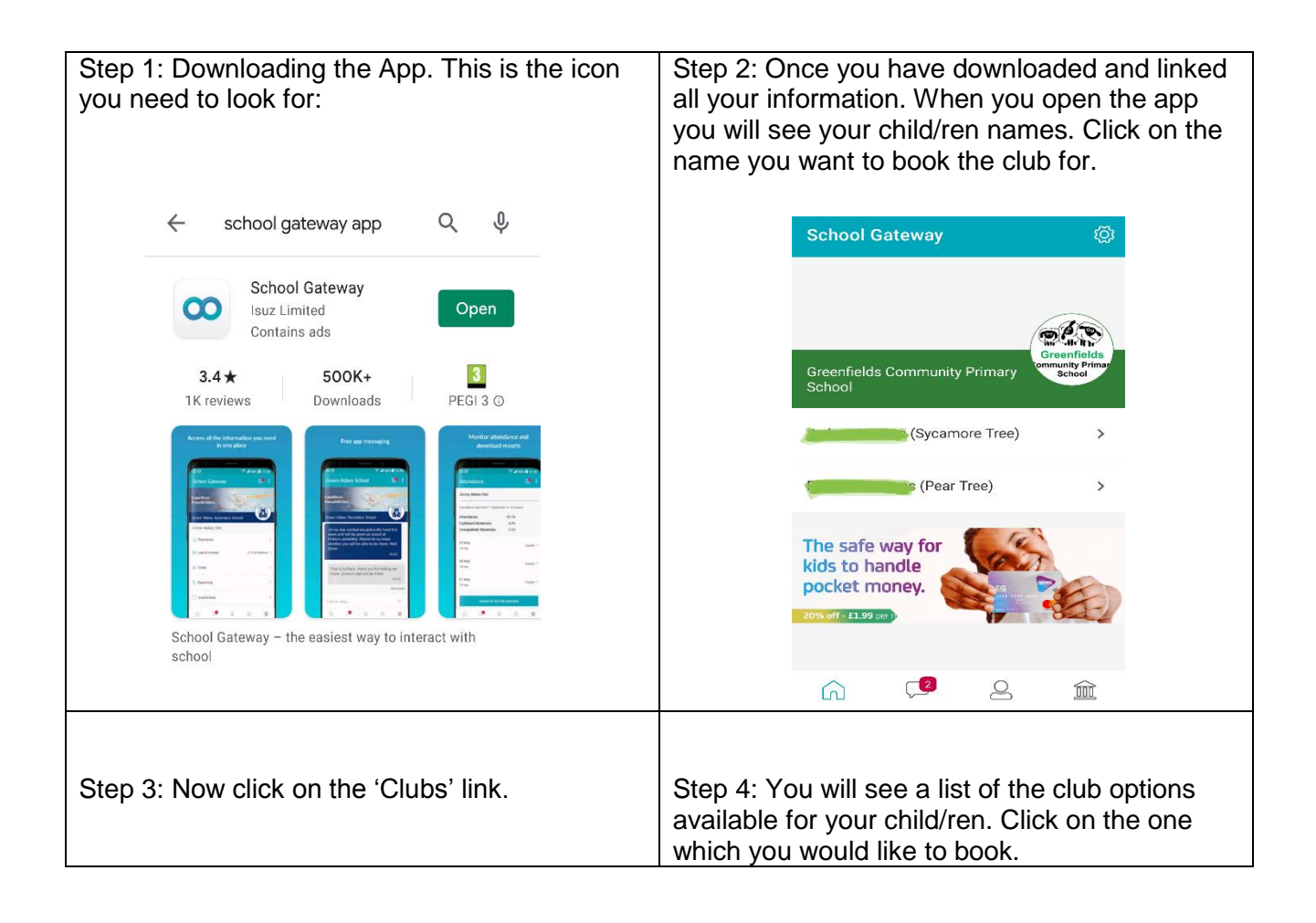

## **Contact us**

#### Greenfields **Community Primary School** "Excellence by everybody in everything' Clubs School Gateway 000 (Sycamore Tree) Greenfields Community Primary School Sch After School £0.00 > After School Club - Daily Term 2 £0.00 > (Sycamore Tree) Breakfast £0.00 > 2 Payments 5 Breakfast Club - Daily Term 2 £0.00 > 8 Clubs > Useful links 5 The safe way for kids to handle 2 Q $\widehat{}$ $\widehat{\mathbf{m}}$ pocket money. 2 6 0 Î Step 5: Please now click on 'Make a booking' Step 6: You will now be able to choose which option, with food or without food. Please make sure to check the times. Club <del>\_\_\_\_</del> វញ្ញុះ Make a Booking វត្តរ (Sycamore Tree) Greenfields Community Primary School 📑 (Sycamore Tree) Breakfast Breakfast View Bookings Breakfast Club 7.15 - 8.45 (food No Booked sessions $f_{2.50} >$ included) Make a Booking Breakfast Club 8.15 - 8.45 (food 23 Available exercione £1.50 > not included) View Transactions The current balance is £0.00 2 2 ഹ $\widehat{}$ 2 2 ഹ

# **Contact us**

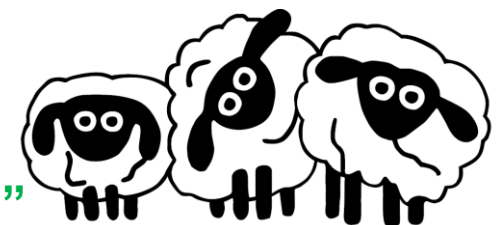

"Excellence by everybody in everything"

| Mon 23 Nov 2020 | want your child/ren to attend. Then click the<br>button 'Make a Booking'                                                                                                    | price of the booking so far. Click 'Pay now'<br>Make a Booking<br>(Sycamore Tree)<br>Breakfast<br>The total booking cost will be £3.00.<br>Please be aware that the session(s) will not be<br>booked until a successful payment has been made.<br>PAY NOW                                                                                                    |
|-----------------|----------------------------------------------------------------------------------------------------|----------------------------------------------------------------------------------------------------|
|                 | Image: Star Star Step 9: Full price of bookings are now showing.   Click on them to add to the basket.   Payments   Image: Sycamore Tree)   Greenfields Community Primary School   Breakfast £3.00   Due: 1 November 2020 (1/1)   After School £   Due: 1 November 2020 (1/1)   Payment HISTORY   Image: Star Star Star Star Star Star Star Star | Image: Constant of the series of the series of |

## **Contact us**

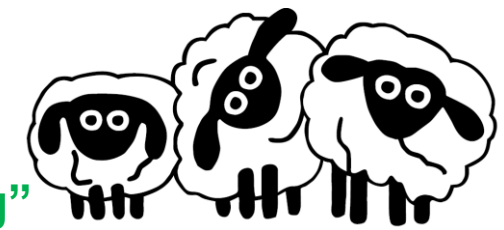

"Excellence by everybody in everything'

| Oten 44. Kuess eliels ees Geve als and in 19                                                  | Stan 40: Oliak an (Charles 14)            |
|-----------------------------------------------------------------------------------------------|-------------------------------------------|
| Step 11: If you click continue shopping you will                                              | Step 12: Click on 'Checkout'              |
| go back to Step 4.                                                                            |                                           |
| If you click view basket please go to step 12.                                                | Basket 🚭 🔯                                |
|                                                                                               | Breakfast (1 of 1)                        |
| Payments 💮 🔅                                                                                  |                                           |
| Breakfact                                                                                     | Greenfields Community Primary School      |
| Due date: 1 November 2020                                                                     |                                           |
| Instalment: 1 of 1                                                                            |                                           |
| For                                                                                           |                                           |
|                                                                                               |                                           |
|                                                                                               |                                           |
| ADDED TO BASKET                                                                               |                                           |
|                                                                                               |                                           |
|                                                                                               | Total (1 item): £3.00                     |
| CONTINUE SHOPPING                                                                             | ONECKOUT                                  |
|                                                                                               | CHECKOOT                                  |
|                                                                                               |                                           |
| ADD TO BASKET                                                                                 |                                           |
|                                                                                               |                                           |
| Stop 12: Check all your information Now aligh                                                 | Stop 14:                                  |
| Step 15. Check all your information, now click                                                | Siep 14.                                  |
| on your preferred payment method.                                                             | Payment Succession.                       |
| Payments 🔯                                                                                    | also a reasist will be capt to your email |
|                                                                                               | addross                                   |
| Bank Transfer                                                                                 | auuress.                                  |
| CHANGE                                                                                        | If peoded you can now report stops        |
| If you confirm the transfer your school will be                                               | il needed you can now repeat steps.       |
| told about your payment and will treat it as<br>received instantly. The payment will come out |                                           |
| of your account on or shortly after Friday 20<br>November 2020                                |                                           |
| Please make sure you have funds available in<br>your account:                                 |                                           |
| The reference shown on your bank statement will be School Gateway, ref: Greenfield            |                                           |
| Breakfast (1 of 1)                                                                            |                                           |
|                                                                                               |                                           |
| PAY BY BANK TRANSFER                                                                          |                                           |
|                                                                                               |                                           |
| PAY BY CARD                                                                                   |                                           |
| <u>í</u> 🖓 💄 🏛                                                                                |                                           |

## **Contact us**

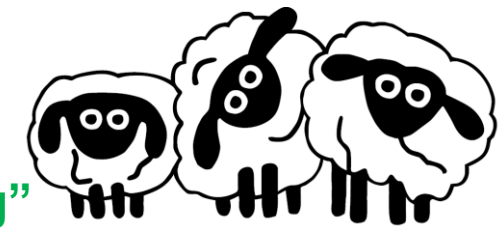

"Excellence by everybody in everything'

## **Contact us**